# MARKTPRAXIS

Agentur für Marketing

# Bloggen mit Wordpress

Erstellen von Blogbeiträgen und Seiten. Eine Kurzanleitung für Einsteiger.

von Michael Herrling – <u>www.marktpraxis.com/blog</u>

Version 1.0 - Stand: 30.12.2009

#### Wordpress Login

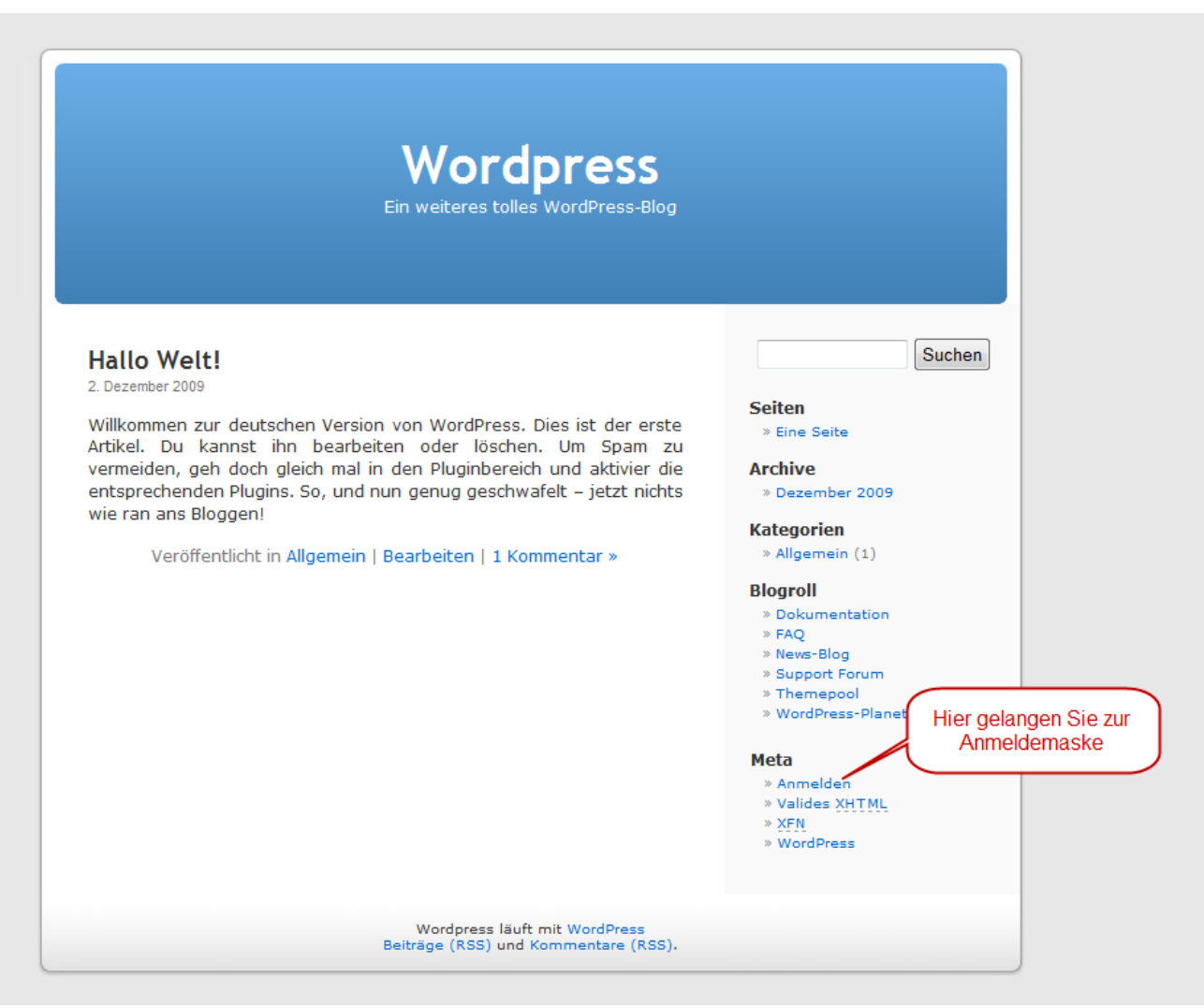

### Auch direkt zu erreichen unter der URL: http://www.ihreblogurl.de/wp-login.php

| ← Zurück zu Lateinamerika-Blog |                                   |
|--------------------------------|-----------------------------------|
|                                |                                   |
|                                |                                   |
|                                |                                   |
|                                | WORDPRESS                         |
|                                | W WORDT RESS                      |
|                                |                                   |
|                                | Benutzername                      |
|                                | admin                             |
|                                | Passwort                          |
|                                |                                   |
|                                |                                   |
|                                | auerhaft anmelden                 |
|                                |                                   |
|                                | Haben Sie Ihr Passwort vergessen? |
|                                |                                   |
|                                |                                   |
|                                |                                   |
|                                |                                   |

#### Die Wordpress Zentrale (Dashboard)

| Wordpress                                                                                                    | Zur Seite                                                                                                    | Neuer Artikel 🔻 Willkommen admin   Turbo   Abmelden                                                                         |
|----------------------------------------------------------------------------------------------------|----------------------------------------------------------------------------------------------------|----------------------------------------------------------------------------------------------------|
| A Dashboard                                                                                                    | The second second secon | Optionen einblenden 🔻 Hilfe 🔻                                                                                               |
| <ul> <li>Artikel</li> <li>Mediathek</li> <li>Links</li> <li>Seiten</li> <li>Kommentare</li> <li>Design</li> <li>Plugins</li> </ul> | Aktuell       Hier können Artikel,         Auf einen Blick       Multimedia, Links, Seiten         1 Seite       Oder Kommentare         1 Kategorie       oder Kommentare         0 Schlagwörte       werden.         WordPress Defa       tern                                                                                                    | QuickPress     Titel   Hochladen/Einfügen   Inhalt     Schlagwört     Speichern     Verwerfen     Publizieren               |
| Benutzer         Ti Werkzeuge         Einstellungen                                                                                | Letzte Kommentare         Von Mr WordPress zu Hallo Welt! #         Hallo, das hier ist ein Kommentar.Um Kommentare zu bearbeiten, musst du dich anmelden und zur Übersicht der Artikel gehen. Dort         Alle ansehen                                                                                                    | Aktuelle Entwürfe         Zurzeit gibt es keine Entwürfe.         WordPress Deutschland Blog         Weitere WordPress-News |
|                                                                                                    | Eingehende Links<br>Dieses Dashboard-Widget fragt die Google Blog-Suche ab, so dass Blogs, die dich<br>verlinken, hier erscheinen. Du bist bisher nirgends verlinkt noch nicht                                                                                                    |                                                                                                    |
|                                                                                                    | Plugins                                                                                                    |                                                                                                    |

Danke, dass du WordPress benutzt. | WordPress Deutschland | Dokumentation (en) | Feedback (en)

### Der Seitenaufbau (Standard-Layout)

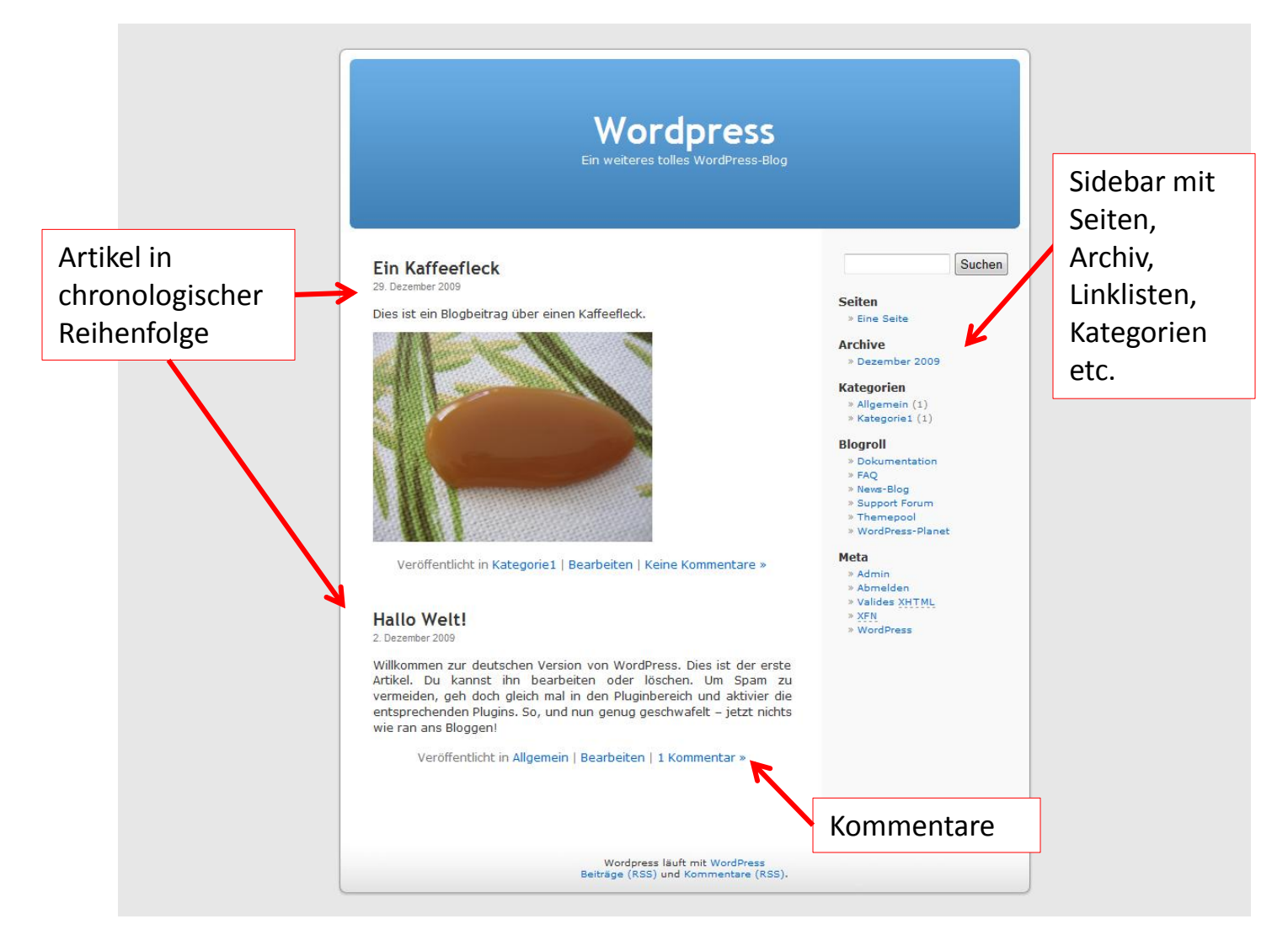

### Neuen Artikel (Blogbeitrag) schreiben:

|   | Wordpress         | Zur Seite                              |                 | Ne             | uer Artikel 🔻 Willkomme | n admin    | ı   Turbo   Abmelden         |
|---|-------------------|----------------------------------------|-----------------|----------------|-------------------------|------------|------------------------------|
|   | 🟦 Dashboard       | Artikel bearbeiten (Erstellen)         |                 |                | 01                      | ptionen e  | inblenden 🔻 Hilfe 🔻          |
| / | «<br>Artikel      | Alle (1)   Veröffentlicht (1)          |                 |                |                         |            | Artikel suchen               |
|   | Bearbeiten        | Aktion wählen 💌 Übernehmen Jedes Datum | Alle Kategorien | Auswahl einsch | nränken                 |            |                              |
|   | Erstellen         | Artikel                                | Autor           | Kategorien     | Schlagwörter            | •          | Datum                        |
|   | Kategorien        | Hallo Welt!                            | admin           | Allgemein      | Keine Schlagwörter      | <b>(</b> ) | 02.12.2009<br>Veröffentlicht |
|   | Links             | Artikel                                | Autor           | Kategorien     | Schlagwörter            |            | Datum                        |
|   | 🔲 Seiten          | Aktion wählen 💌 Übernehmen             |                 |                |                         |            |                              |
|   | Kommentare     «  | Über den Menüpunkt                     |                 |                |                         |            |                              |
|   | 🗉 Design          | "Erstellen" können Sie                 |                 |                |                         |            |                              |
|   | 🖉 Plugins         | einen neuen                            |                 |                |                         |            |                              |
|   | 🛞 Benutzer        | Blogbeitrag erstellen.                 |                 |                |                         |            |                              |
|   | TI Werkzeuge      |                                        |                 |                |                         |            |                              |
|   | III Einstellungen |                                        |                 |                |                         |            |                              |

### Artikel (Blogbeitrag) verfassen

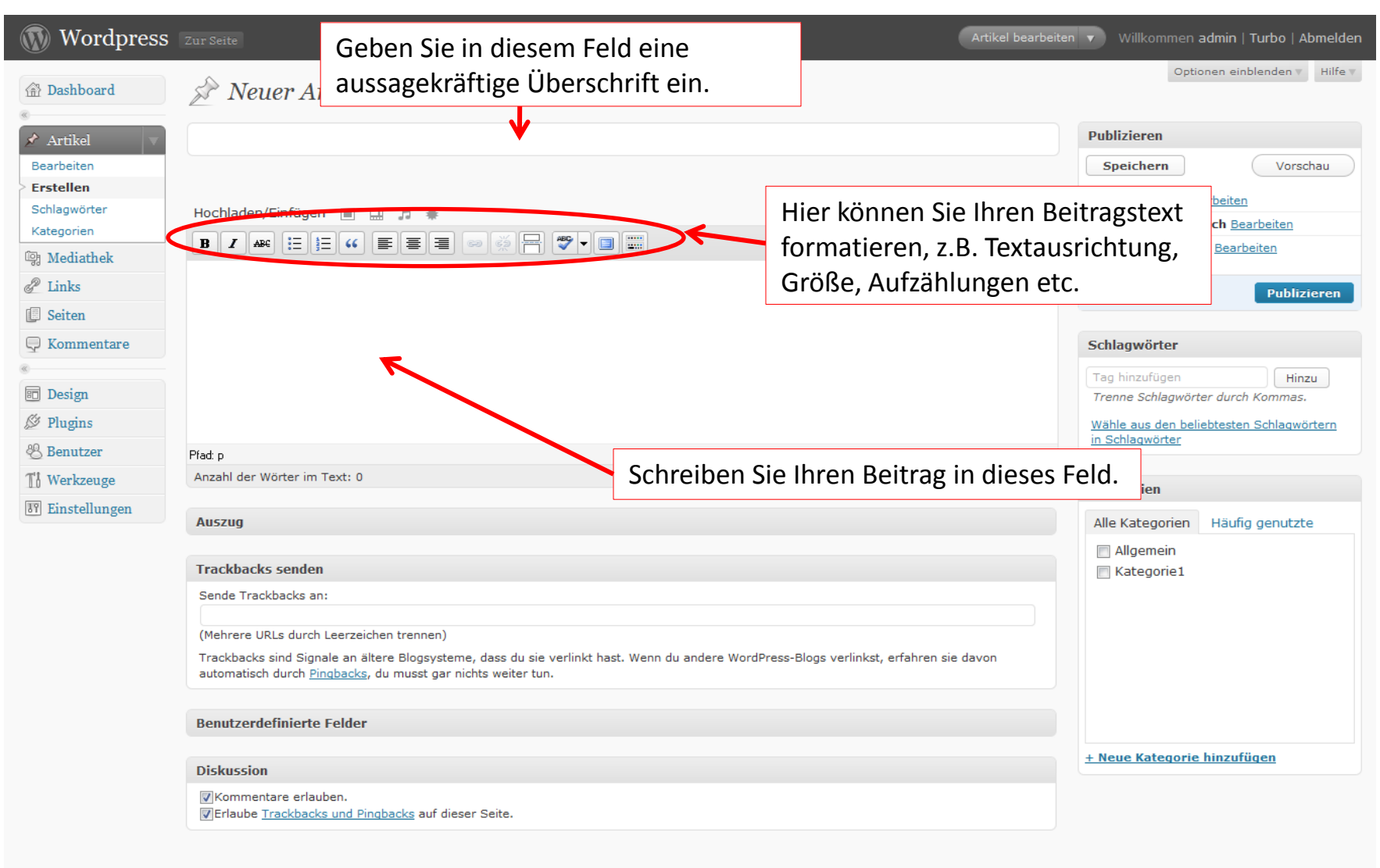

#### Beiträge aus MS Word korrekt einfügen

- MS Word und das Internet vertragen sich nicht besonders, denn Word bringt leider seine eigenen Formatierungen mit. Dadurch werden Schriftstile, -arten, etc. unter Umständen überschrieben und nicht wie gewünscht angezeigt.
- Um einen MS Word Text "korrekt" in Wordpress einzufügen gibt es zwei Möglichkeiten:
  - Wordtext kopieren → in Text-Editor einfügen → dort erneut kopieren und ins Wordpress Textfeld einfügen und in diesem formatieren.
  - 2. Im Wordpress Texteingabefeld explizit als Word Text einfügen, wie das geht zeigt die nächste Folie/Seite:

#### Beiträge aus MS Word einfügen

| 證 Übersicht                                                                                                    | 🔊 Neuen Artikel anlegen                                                                                                    |                                                                    |
|----------------------------------------------------------------------------------------------------|----------------------------------------------------------------------------------------------------|--------------------------------------------------------------------|
| Artikel     Bearbeiten     Neu erstellen     Schlagworte     Kategorien                                                                                                    | ■                                                                                                    | Beim Klick auf dieses Symbol öffnet<br>ich eine zweite Menüleiste. |
| 쭷 Multimedia                                                                                                    |                                                                                                    |                                                                    |
| 🖉 Links                                                                                                    |                                                                                                    |                                                                    |
| 🚺 Seiten                                                                                                    |                                                                                                    |                                                                    |
|                                                                                                    |                                                                                                    |                                                                    |
| 해 Übersicht                                                                                                    | <ul> <li>Neuen Artikel anlegen</li> </ul>                                                                                                    |                                                                    |
| 한 Übersicht<br>Übersicht<br>S FeedStats (11)                                                                                                    | Neuen Artikel anlegen                                                                                                    | 2. Dann auf das Word Symbol klicken.                               |
| <ul> <li>☆ Übersicht</li> <li>Übersicht</li> <li>SeedStats (1)</li> <li>Akismet-Statistik</li> </ul>                                                                                                    | Neuen Artikel anlegen                                                                                                    | 2. Dann auf das Word Symbol klicken.                               |
| <ul> <li> <sup>™</sup> Übersicht         <sup>Ŭ</sup>bersicht         <sup>Ŭ</sup>bersicht         <sup>№</sup> FeedStats         <sup>11</sup>         Akismet-Statistik         <sup>™</sup> </li> </ul> | Neuen Artikel anlegen                                                                                                    | 2. Dann auf das Word Symbol klicken.                               |
| <ul> <li>☆ Übersicht</li> <li>Übersicht</li> <li>© FeedStats 11</li> <li>Akismet-Statistik</li> <li>Artikel</li> </ul>                                                                                     | Neuen Artikel anlegen                                                                                                    | 2. Dann auf das Word Symbol klicken.                               |
| <ul> <li>☆ Übersicht</li> <li>Übersicht</li> <li>BeedStats (1)</li> <li>Akismet-Statistik</li> <li>Artikel</li> <li>Bearbeiten</li> </ul>                                                                  | <ul> <li>Neuen Artikel anlegen</li> <li>* hochladen/einfügen</li> <li>* # E E * * * * * * * * * * * * * * * *</li></ul>                                                | 2. Dann auf das Word Symbol klicken.                               |
| <ul> <li>☆ Übersicht</li> <li>Übersicht</li> <li>© FeedStats 11</li> <li>Akismet-Statistik</li> <li>Akismet-Statistik</li> <li>Artikel</li> <li>Bearbeiten</li> <li>Neu erstellen</li> </ul>               | <ul> <li>Neuen Artikel anlegen</li> <li>* hochladen/einfügen</li> <li>* # hochladen/einfügen</li> <li># # # # # # # # # # # # # # # # # # #</li></ul>                  | 2. Dann auf das Word Symbol klicken.                               |
|                                                                                                    | <ul> <li>Neuen Artikel anlegen</li> <li>Neuen Artikel anlegen</li> <li>* hochladen/einfügen</li> <li>* # hochladen/einfügen</li> <li>* # hochladen/einfügen</li> </ul> | 2. Dann auf das Word Symbol klick                                  |

#### Beiträge aus MS Word einfügen

| 🖉 Neuen Artikel anlegen                                                              |                                |                                 |                                      |
|--------------------------------------------------------------------------------------|--------------------------------|---------------------------------|--------------------------------------|
|                                                                                      |                                |                                 |                                      |
| 🔳 🛄 🗯 hochladen/einfügen                                                             |                                |                                 |                                      |
| ₿◢▩∷≣⊑५६≣≣≣∞०००₽♥੶₪                                                                  |                                |                                 |                                      |
| . Word Text in dieses Feld kopieren und                                              | Als                            | Word-Text einfügen              | ×                                    |
| Einfügen" klicken und schon hat man                                                  | Drücken Sie die Tastenkom      | bination Strg+V, um den Text in | den Editor                           |
| inen "sauberen" Text.                                                                |                                |                                 |                                      |
|                                                                                      |                                |                                 |                                      |
|                                                                                      | 4                              |                                 |                                      |
|                                                                                      |                                |                                 |                                      |
|                                                                                      |                                |                                 |                                      |
|                                                                                      |                                |                                 |                                      |
| Plad: p<br>Wörter: 0                                                                 |                                |                                 |                                      |
|                                                                                      |                                |                                 |                                      |
| Auszug                                                                               |                                |                                 |                                      |
|                                                                                      |                                |                                 |                                      |
| Trackbacks senden                                                                    |                                |                                 |                                      |
| Trackbacks an:                                                                       | Abbruch                        |                                 | Einfügen                             |
| (Trennen Sie mehrere URLs durch Leerzeichen)                                         |                                |                                 |                                      |
| Mit Trackbacks können Sie andere Blogs über ihre Verlinkung informiere erforderlich. | en. Wenn Sie ein WordPress-Blo | g verlinken, wird dieses automa | tisch über <u>Pingbacks</u> informie |

### Artikel vervollständigen mit Bildern, Kategorien etc.

| Wordpress     |                                                                                                    |                                                                                  | Artik Für jo           | eden Artikel sollten                                        |
|---------------|----------------------------------------------------------------------------------------------------|----------------------------------------------------------------------------------|------------------------|-------------------------------------------------------------|
| Dashboard     | Novar Artikal                                                                                                 |                                                                                  | Schla                  | agworte (Tags) und/oder                                     |
| Artikel       |                                                                                                    | Über diese Buttons können<br>Bilder, Videos und sonstige                         | Kate<br>Nach           | <b>gorien</b> vergeben werden.<br>n diesen kann der Artikel |
| Erstellen     |                                                                                                    | Medien eingefügt werden                                                          | spate                  | er gesucht werden.                                          |
| Schlagwörter  | Hochladen/Einfügen 🔳 🛄 🍺                                                                                      | medicit eingerügt werden.                                                        | Visuell HTML           | Status: Entwurf Bearbeiten                                  |
| Kategorien    |                                                                                                    | 🖗 🕂 🖤 🗉 📰                                                                        |                        | Sofort publiceren Bearbeiten                                |
| 명 Mediathek   |                                                                                                    |                                                                                  |                        |                                                             |
| C Links       |                                                                                                    |                                                                                  |                        | Publizieren                                                 |
|               |                                                                                                    |                                                                                  |                        | Schlagwörte                                                 |
| «             |                                                                                                    |                                                                                  |                        |                                                             |
| 🗊 Design      |                                                                                                    |                                                                                  |                        | Trenne Schlagwörte, durch Kommas.                           |
| 🖉 Plugins     |                                                                                                    |                                                                                  |                        | Wähle aus den belieb esten Schlagwörtern                    |
| 🖑 Benutzer    | Pfad: p                                                                                                    |                                                                                  |                        | in Schlagwörter                                             |
| TI Werkzeuge  | Anzahl der Wörter im Text: 0                                                                                  |                                                                                  |                        | Kategorien                                                  |
| Einstellungen | Auszug                                                                                                    |                                                                                  |                        | Alle Kategorien Härig genutzte                              |
|               |                                                                                                    |                                                                                  |                        | Allgemein                                                   |
|               | Trackbacks senden                                                                                             |                                                                                  |                        | 🔲 Kategorie1                                                |
|               | Sende Trackbacks an:                                                                                          |                                                                                  |                        |                                                             |
|               | (Mehrere URLs durch Leerzeichen trennen)                                                                      |                                                                                  |                        |                                                             |
|               | Trackbacks sind Signale an ältere Blogsysteme, da<br>automatisch durch <u>Pingbacks</u> , du musst gar nichts | ass du sie verlinkt hast. Wenn du andere WordPress-Blogs verlinks<br>weiter tun. | it, erfahren sie davon |                                                             |
|               | Benutzerdefinierte Felder                                                                                     |                                                                                  |                        |                                                             |
|               | Dickussion                                                                                                    |                                                                                  |                        | + Neue Kategorie hinzufügen                                 |
|               | Viscussion           VKommentare erlauben.           VErlaube Trackbacks und Pingbacks auf dieser State       | Hier können neue<br>angelegt werden                                              | e Kategorien           |                                                             |
|               |                                                                                                    |                                                                                  | -                      |                                                             |

# Medien einfügen

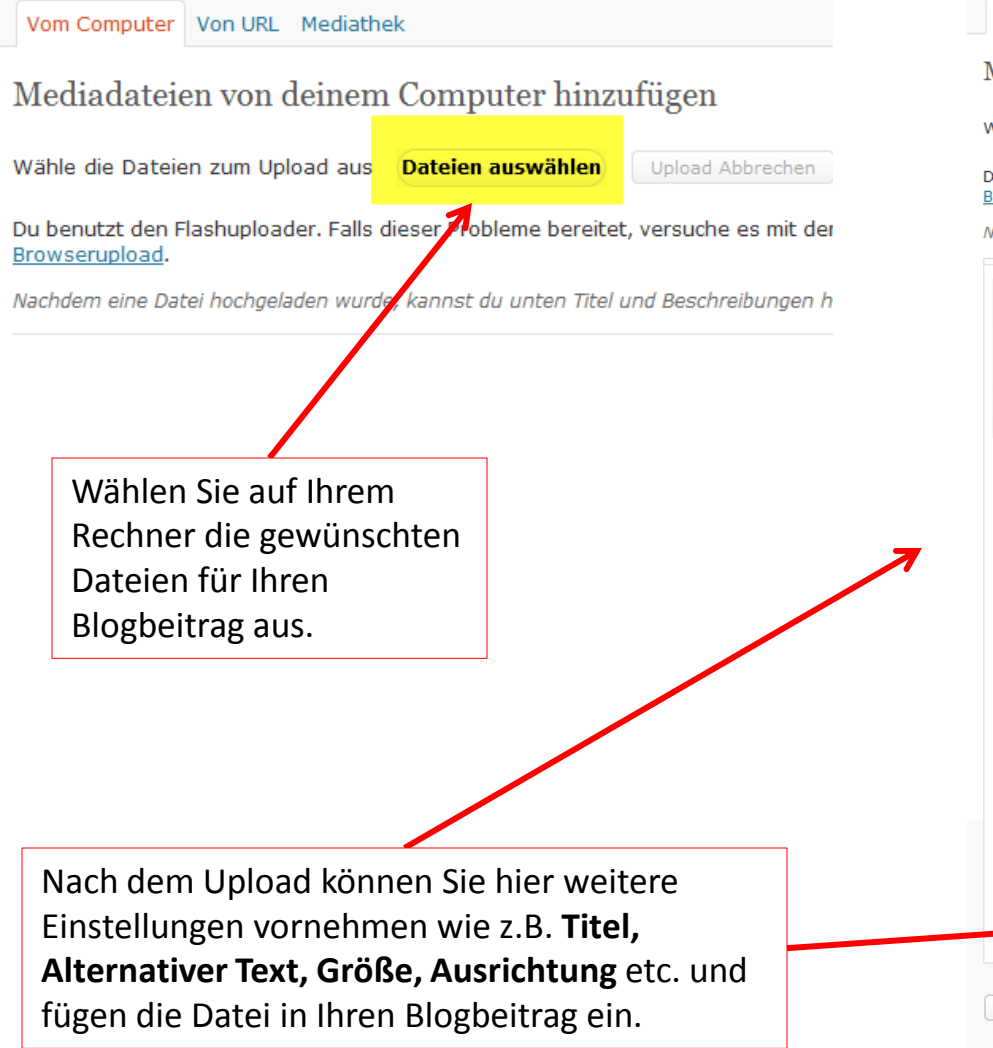

| 'ähle die Dateien zun                  | n Upload aus Dateien auswählen Upload Abbrechen                                                                                                    |
|----------------------------------------|----------------------------------------------------------------------------------------------------|
| u benutzt den Flashuj<br>rowserupload. | ploader. Falls dieser Probleme bereitet, versuche es mit dem kompatiblere                                                                                                    |
| achdem eine Datei hoc                  | hgeladen wurde, kannst du unten Titel und Beschreibungen hinzufügen.                                                                                                    |
|                                        | Dateiname: IMG_5108.jpg                                                                                                    |
|                                        | Dateityp: image/jpeg                                                                                                    |
| 1                                      | Upload-Datum: 29. Dezember 2009                                                                                                    |
|                                        | <b>Größe:</b> 3072 × 2304                                                                                                    |
|                                        | Bild bearbeiten                                                                                                    |
| Titel *                                | Kaffeefleck                                                                                                    |
| Alternativer Text                      | Dies ist ein Bild von einem Kaffeefleck                                                                                                    |
|                                        | Beschreibung des Bildes, z.Bsp. ""                                                                                                    |
| Beschriftung                           |                                                                                                    |
| Beschreibung                           |                                                                                                    |
| URL                                    | http://localhost/wptest/wp-content/uploads/2009/12/IMG_5108.jpg                                                                                                    |
|                                        | Keine Datei-URL Artikel-URL                                                                                                    |
|                                        | Gib eine URL ein oder klicke oben für eine der Vorgaben.                                                                                                    |
| Ausrichtung                            |                                                                                                    |
| Größe                                  | ● Miniaturbild         ● Mittelgroß         ● Groß         ● vollständige           (150 × 150)         (300 × 225)         (450 × 337)         Größe           (3072 × 2304)         (3072 × 2304) |
| $\rightarrow$                          | In Artikel einfügen Löschen                                                                                                    |

# Links einfügen

| Wordpress                                                       |                                                                                                    |
|-----------------------------------------------------------------|----------------------------------------------------------------------------------------------------|
| 渝 Dashboard                                                     | neuer Artikel                                                                                                    |
| 🖈 Artikel 🗸 🗸                                                   |                                                                                                    |
| Bearbeiten<br>Erstellen<br>Schlagwörter                         | Permalink: http://localhost/wptest/?p=13 Permalinks ändern Hochladen/Einfügen                                                                                                    |
| Kategorien                                                      |                                                                                                    |
| Mediathek<br>Links<br>Seiten<br>Kommentare<br>Design<br>Plugins | Hier kommt ein Link zu www.google.de                                                                                                    |
| 🖑 Benutzer                                                      | Pfad p                                                                                                    |
| TI Werkzeuge                                                    | Anzahl der Wörter im Text: 0 Abbrechen Einfügen                                                                                                    |
| मि Einstellungen                                                | Auszug                                                                                                    |
|                                                                 | Trackbacks senden                                                                                                    |
|                                                                 | Sende Trackbacks an:                                                                                                    |
|                                                                 | (Mehrere URLs durch Leerzeichen trennen)<br>Trackbacks sind Signale an ältere Blogsysteme, dass du sie verlinkt hast. Wenn du andere WordPress-Blogs verlinkst, erfahr<br>automatisch durch <u>Pingbacks</u> , du musst gar nichts weiter tun. |
|                                                                 | Benutzerdefinierte Felder                                                                                                    |
|                                                                 | Diskussion                                                                                                    |
|                                                                 | ☑Kommentare erlauben. ☑Ferlaube <u>Trackbacks und Pingbacks</u> auf dieser Seite.                                                                                                    |
|                                                                 |                                                                                                    |

Zum Einfügen eines Links, den entsprechenden Text markieren und dann auf diesen Button klicken. Es öffnet sich ein Fenster.

#### URL:

Hier geben Sie die Linkadresse (URL) ein. Bitte darauf achten, dass das "http://" am Anfang enthalten ist!

#### Target:

Soll der Link in einem neuen Browserfenster geöffnet werden, können Sie dies unter "Target" auswählen. Wenn Sie die Angabe unverändert lassen, öffnet sich der Link im selben Fenster.

#### Titel:

Sie können auch einen Titel angeben, dieser wird angezeigt, wenn man mit die Maus über den Link bewegt.

#### Klasse:

Bezieht sich auf speziell hinterlegte Formatierungen. In den meisten Fällen können Sie das Feld ignorieren.

Danke, dass du WordPress benutzt. | WordPress Deutschland | Dokumentation (en) | Feedback (en)

### Trackbacks einfügen

| Wordpress                                                                                                    |                                                                                                    |                                                                                                    | Artikel bearbeiter                                 | Willkommen admin   Turbo   Abmelden                                                                                                    |
|----------------------------------------------------------------------------------------------------|----------------------------------------------------------------------------------------------------|----------------------------------------------------------------------------------------------------|----------------------------------------------------|----------------------------------------------------------------------------------------------------|
| 畲 Dashboard                                                                                                    | 🚀 Neuer Artikel                                                                                                    |                                                                                                    |                                                    | Optionen einblenden v Hilfe v                                                                                                    |
| Artikel<br>Bearbeiten<br>Frstellen<br>Schlagwörter<br>Kategorien<br>Mediathek<br>Links<br>Seiten<br>Seiten<br>Kommentare<br>Besign<br>Plugins<br>Benutzer<br>M Werkzeuge<br>Finstellungen | Hochladen/Einfügen  Hochladen/Einfügen Hochladen/Einfügen Hochladen/Ei | Wenn sich der neue Artikel auf einen Beit<br>aus einem anderen Blog bezieht, sollte ei<br>sog. Trackback (Nachverfolgung) auf die<br>entsprechende Seite gesetzt werden. Sor<br>kann der Leser nachverfolgen, worauf ma<br>sich bezieht. Außerdem wird der Autor de<br>Blogs, auf den man sich bezieht durch de<br>Trackback benachrichtigt. | Visuell HTML<br>trag<br>in<br>mit<br>an<br>es<br>n | Publizieren         Speichern       Vorschau         Status: Entwurf Bearbeiten         Sichtbarkeit: Öffentlich Bearbeiten            Sofort publizieren Bearbeiten            Sofort publizieren Bearbeiten             Sofort publizieren Bearbeiten             Publizieren             Sofort publizieren Bearbeiten             Publizieren             Sofort publizieren Bearbeiten             Publizieren             Schlagwörter             Tag hinzufügen             Trenne Schlagwörter durch Kommas.          Wähle aus den beliebtesten Schlagwörtern             in Schlagwörter             Alle Kategorien             Alle Kategorien             Allgemein             Kategorie1 |
|                                                                                                    | Diskussion                                                                                                    | if dieser Seite.                                                                                                    |                                                    | <u>+ Neue Kategorie hinzufügen</u>                                                                                                    |

## Artikel veröffentlichen

| Wordpress                       |                                                                                                    | Neuer Artikel | Willkommen admin   Turbo   Abmelder | n                                                                                                    |
|---------------------------------|----------------------------------------------------------------------------------------------------|---------------|-------------------------------------|----------------------------------------------------------------------------------------------------|
| 渝 Dashboard                     | 🖉 Artikel bearbeiten                                                                                                    | p.1           | 1*-*                                |                                                                                                    |
| 🖈 Artikel 🔍                     | Überschrift                                                                                                    | Pub           | lizieren                            |                                                                                                    |
| Bearbeiten<br>Erstellen         | Permalink: http://localhost/wptest/?p=3 Permalinks ändern                                                                                                    | S             | peichern                            | Vorschau                                                                                                    |
| Schlagwörter<br>Kategorien      | Hochladen/Einfügen 🔳 🗐 🗰 Visue                                                                                                    |               |                                     |                                                                                                    |
| ায় Mediathek                   | B Z ₩ Ξ Ξ ₩ Ξ Ξ 3 ∞ ∅ ₽ ♥ ■ ■                                                                                                    | Statu         | us: Entwurf <u>Bearbeiten</u>       |                                                                                                    |
| Links                           | Dies ist ein Blogbeitrag:                                                                                                    | Sicht         | barkeit: Öffentlich Bearb           | eiten                                                                                                    |
| 🕼 Seiten                        |                                                                                                    |               |                                     |                                                                                                    |
| © Kommentare                    |                                                                                                    | 11 S          | ofort publizieren <u>Bearbeite</u>  | en de la companya de la companya de la companya de la companya de la companya de la companya de la companya de |
| 🗊 Design                        |                                                                                                    |               | _                                   |                                                                                                    |
| 🖉 Plugins                       |                                                                                                    | In de         | en Papierkorb legen                 | Publizieren                                                                                                    |
| 🖑 Benutzer                      | Pfad: p                                                                                                    |               |                                     |                                                                                                    |
| T Werkzeuge                     | Anzahl der Worter im Text: Entwurf am 17:04:44 gespeichert. Zuletzt geandert von admin am 29. Dezemb<br>4                                                                                      | 16:59         | Kategorien                          |                                                                                                    |
| at Einstellungen                |                                                                                                    |               | Alle Kategorien Häufig genutzte     |                                                                                                    |
|                                 | Auszug                                                                                                    |               | Allgemein                           |                                                                                                    |
|                                 | Trackbacks senden                                                                                                    |               | Kategorie1                          | Sie konnen nun Ihren                                                                                           |
|                                 | Sende Trackbacks an:                                                                                                    |               |                                     | Artikel als Entwurf                                                                                            |
|                                 | (Mehrere URLs durch Leerzeichen trennen)                                                                                                    |               |                                     | <b>Sneichern"</b> oder via                                                                                     |
|                                 | Trackbacks sind Signale an ältere Blogsysteme, dass du sie verlinkt hast. Wenn du andere WordPress-Blogs ve<br>erfahren sie davon automatisch durch Pingbacks, du musst gar nichts weiter tun. | erlinkst,     |                                     | Marsahas                                                                                                    |
|                                 |                                                                                                    |               |                                     | "vorscnau"                                                                                                    |
|                                 | Benutzerdefinierte Felder                                                                                                    |               | L Nous Katagoria binzufilgan        | betrachten.                                                                                                    |
|                                 | Diskussion                                                                                                    |               |                                     |                                                                                                    |
|                                 | VKommentare erlauben.                                                                                                    |               |                                     | Frat hairs Klick auf                                                                                           |
|                                 | Erlaube <u>Trackbacks und Pingbacks</u> auf dieser Seite.                                                                                                    |               |                                     | Erst beim Klick auf                                                                                            |
|                                 |                                                                                                    |               |                                     | "Publizieren" wird Ihr                                                                                         |
| Danke, dass du <b>WordPress</b> | benutzt.   WordPress Deutschland   Dokumentation (en)   Feedback (en)                                                                                                    |               | Version 2.                          | Beitrag im Blog                                                                                                |
|                                 |                                                                                                    |               |                                     | veromentiicht.                                                                                                 |

## Detailansicht des Artikels

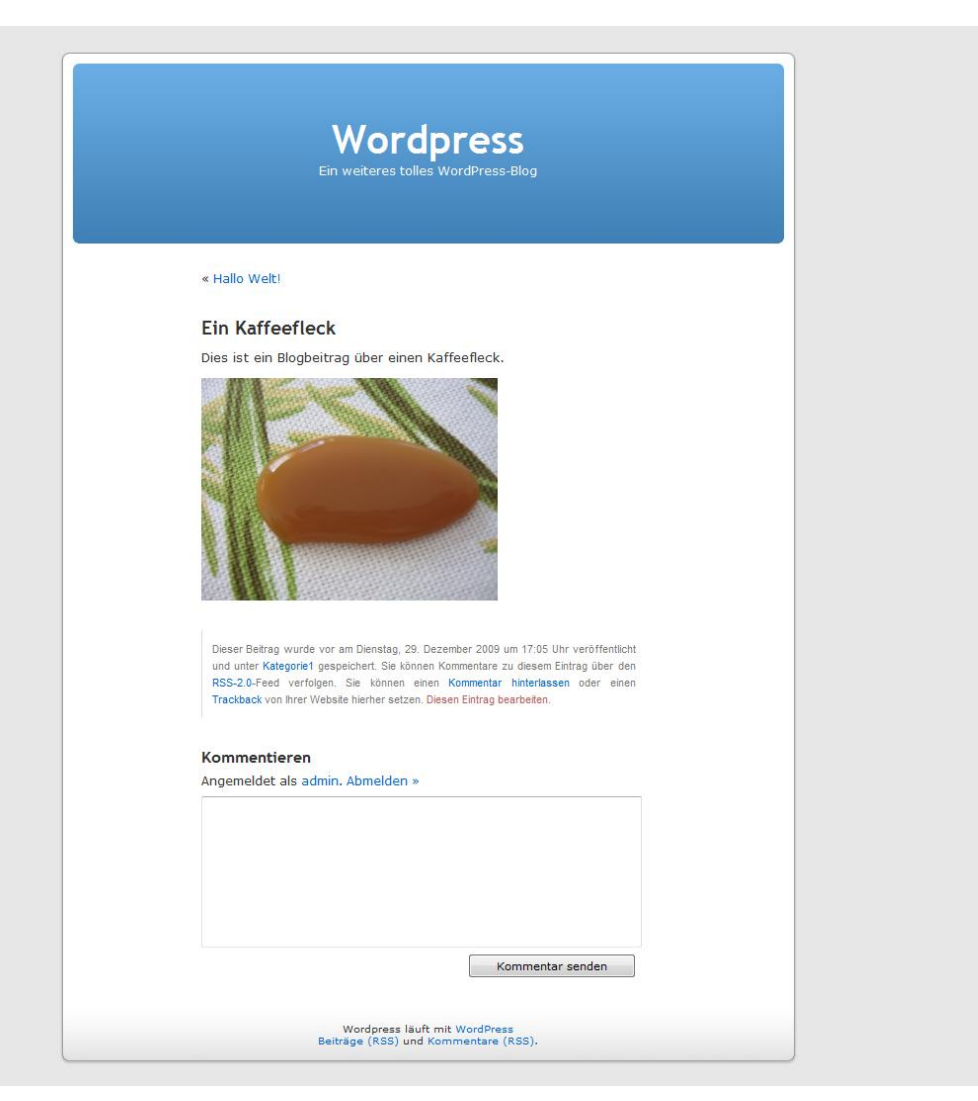

## Artikel in der Blogübersicht

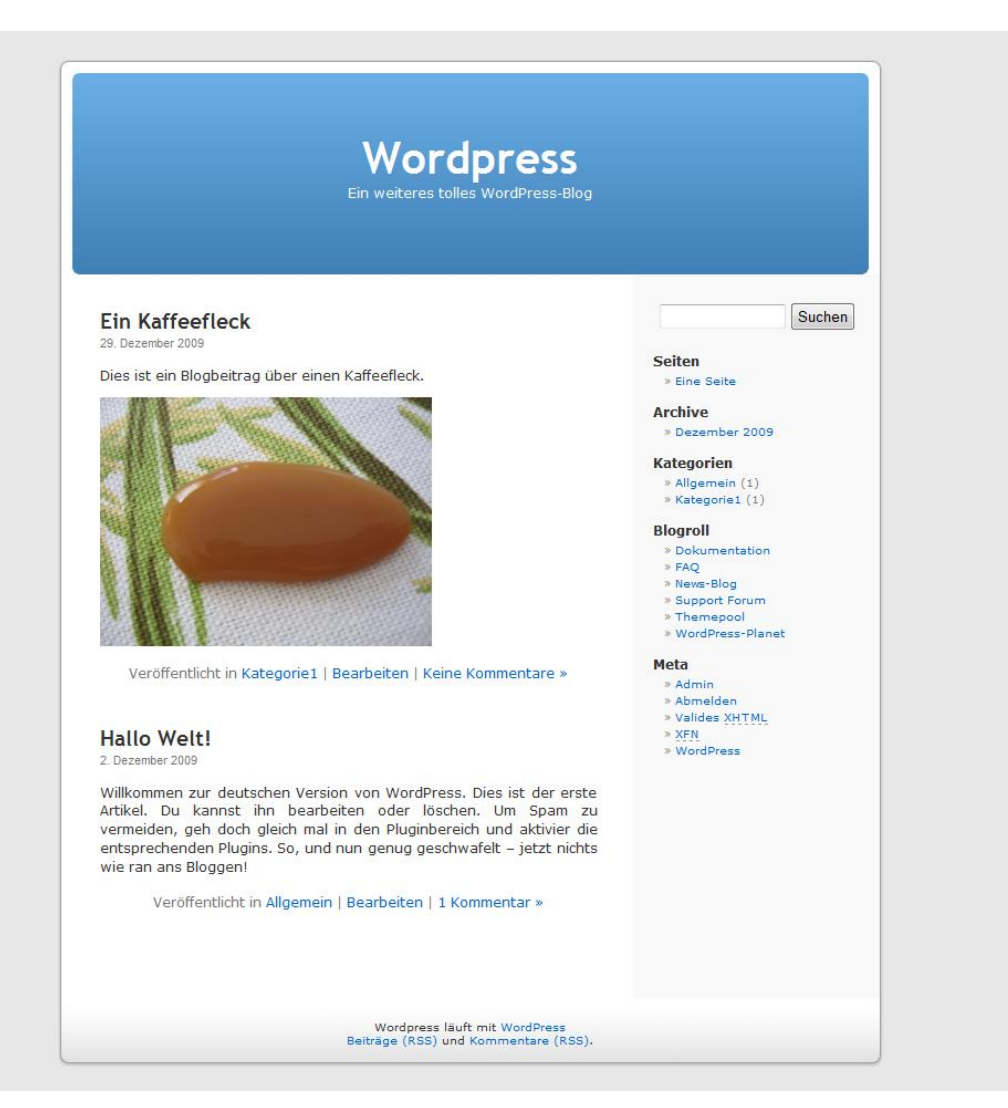

## Kommentare genehmigen

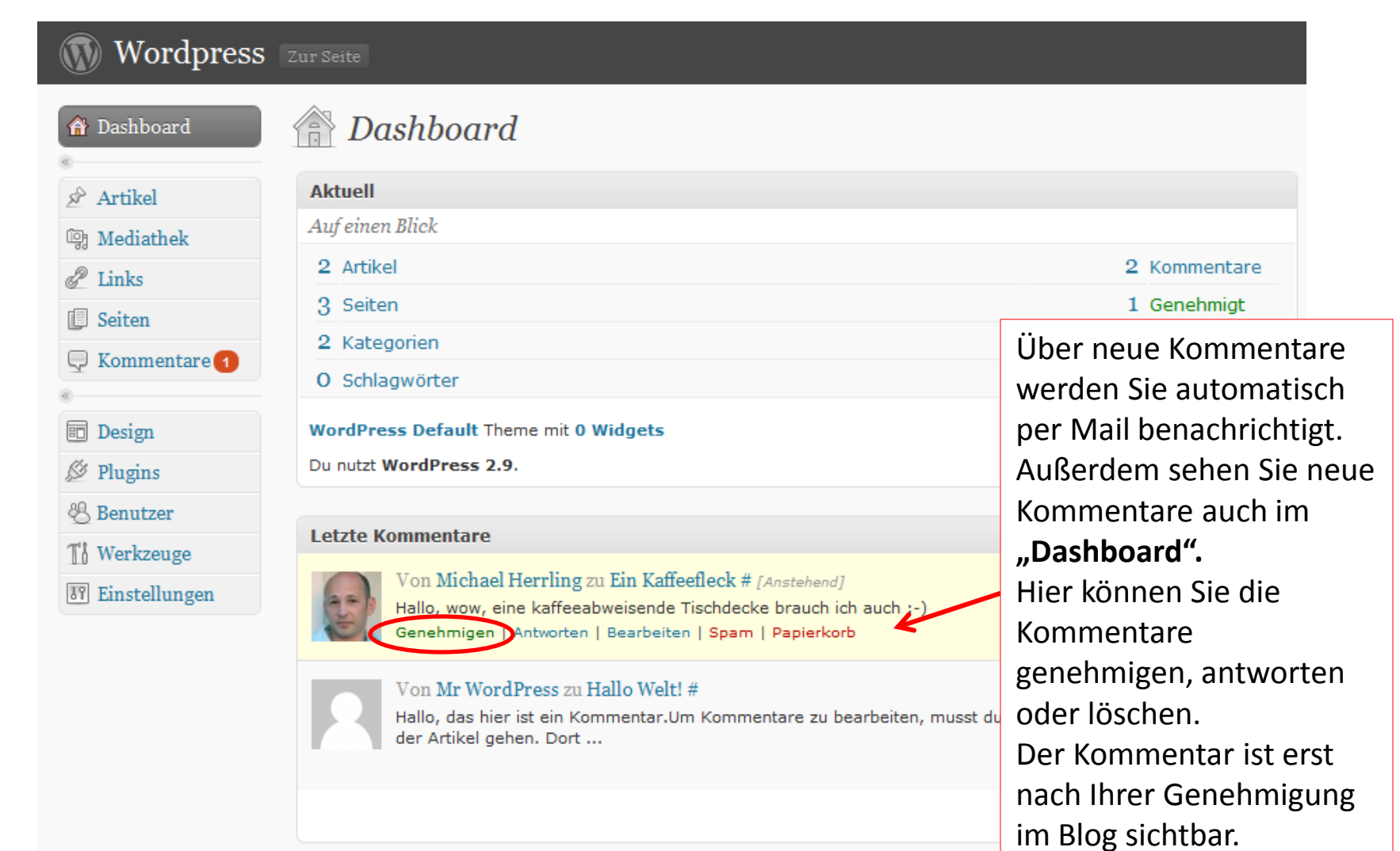

## Kommentare bearbeiten

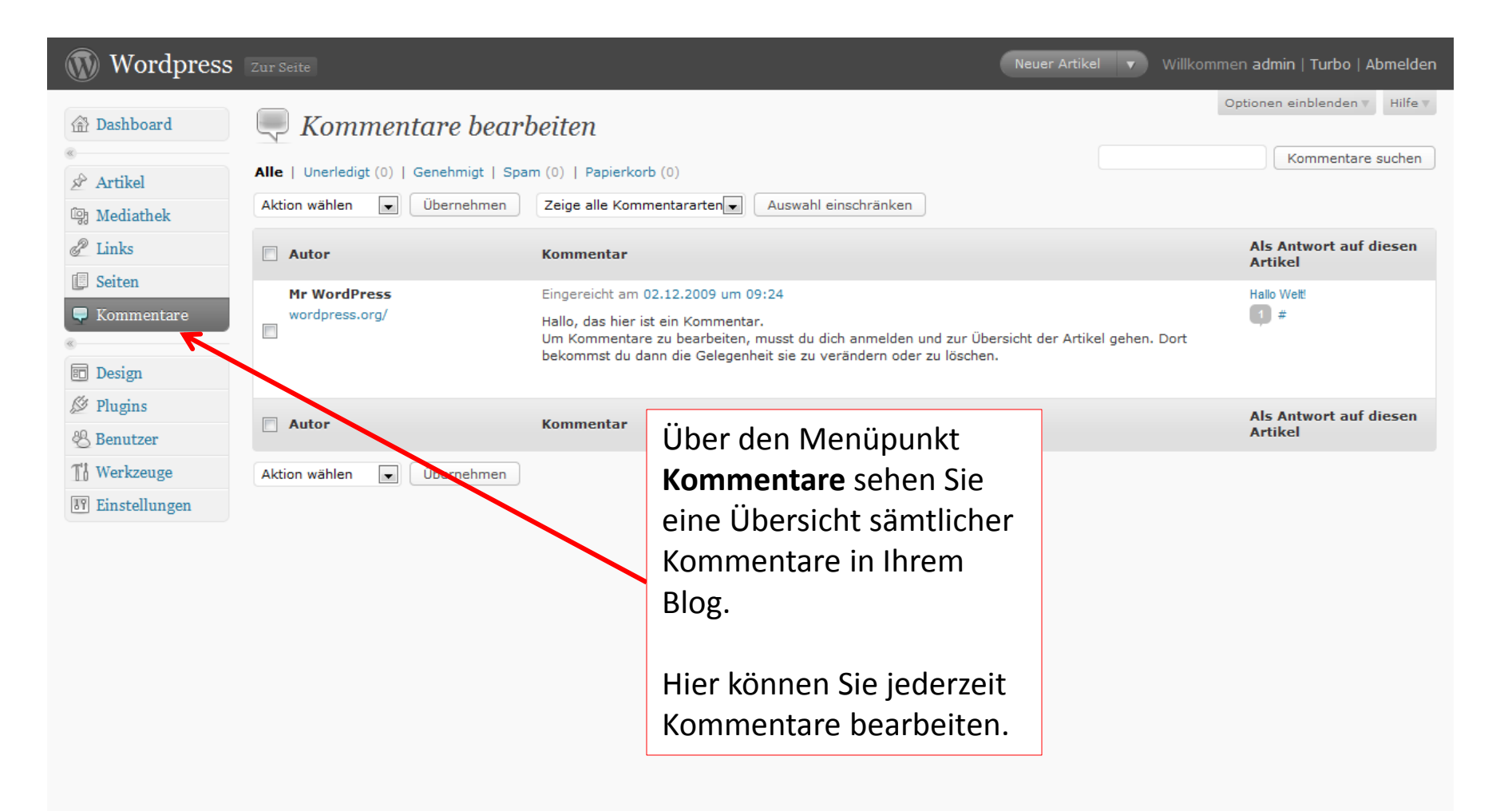

## Linkliste erweitern

| Wordpress        |                                                  |                                          | Links bearbeiter  | Willkommen admin   Turbo   Abmelden |  |
|------------------|--------------------------------------------------|------------------------------------------|-------------------|-------------------------------------|--|
| 🟦 Dashboard      | 🖉 Link hinzufügen                                |                                          |                   | Optionen einblenden T Hilfe T       |  |
| Artikel          | Name                                             |                                          |                   | Speichern                           |  |
| ঞ্চি Mediathek   | Link1                                            |                                          |                   |                                     |  |
| 🖉 Links 🔍 🔻      | Beispiel: Meine schönsten Katzenfotos            |                                          |                   | Diesen Link als Privat markieren    |  |
| Bearbeiten       | Web-Adresse                                      |                                          | Über den Menü     | Link hinzufügen                     |  |
| Kategorien       | http://www.rinkcinoswebseite.de                  |                                          | Links" könnon     |                                     |  |
| U Seiten         | Beispiel: http://wordpress-deutschland.org/ -    | das http:// nicht vergessen:             |                   | Sie fieue                           |  |
| U Kommentare     | Deatharithma                                     |                                          | Links in Ihre "Si | debar                               |  |
| 🗊 Design         | Beschreibung aufnehmen.                          |                                          |                   |                                     |  |
| ∅ Plugins        | Wird beim Überfahren des Blogroll-Eintrags mit e | der Maus angezeigt, oder wahlweise unter | dem Eintrag.      |                                     |  |
| 🛞 Benutzer       |                                                  |                                          |                   |                                     |  |
| TI Werkzeuge     | Kategorien                                       |                                          |                   |                                     |  |
| IT Einstellungen | Alle Kategorien 👽 Freunde                        |                                          |                   |                                     |  |
|                  | 🔲 Blogroll                                       |                                          |                   |                                     |  |
|                  |                                                  |                                          |                   |                                     |  |
|                  |                                                  |                                          |                   |                                     |  |
|                  |                                                  |                                          |                   |                                     |  |
|                  |                                                  |                                          |                   |                                     |  |
|                  |                                                  |                                          |                   |                                     |  |
|                  | + Neue Kategorie hinzufi                         | igen                                     |                   |                                     |  |
|                  |                                                  | Hinzu                                    |                   |                                     |  |
|                  |                                                  |                                          |                   |                                     |  |

## Kategorien erstellen

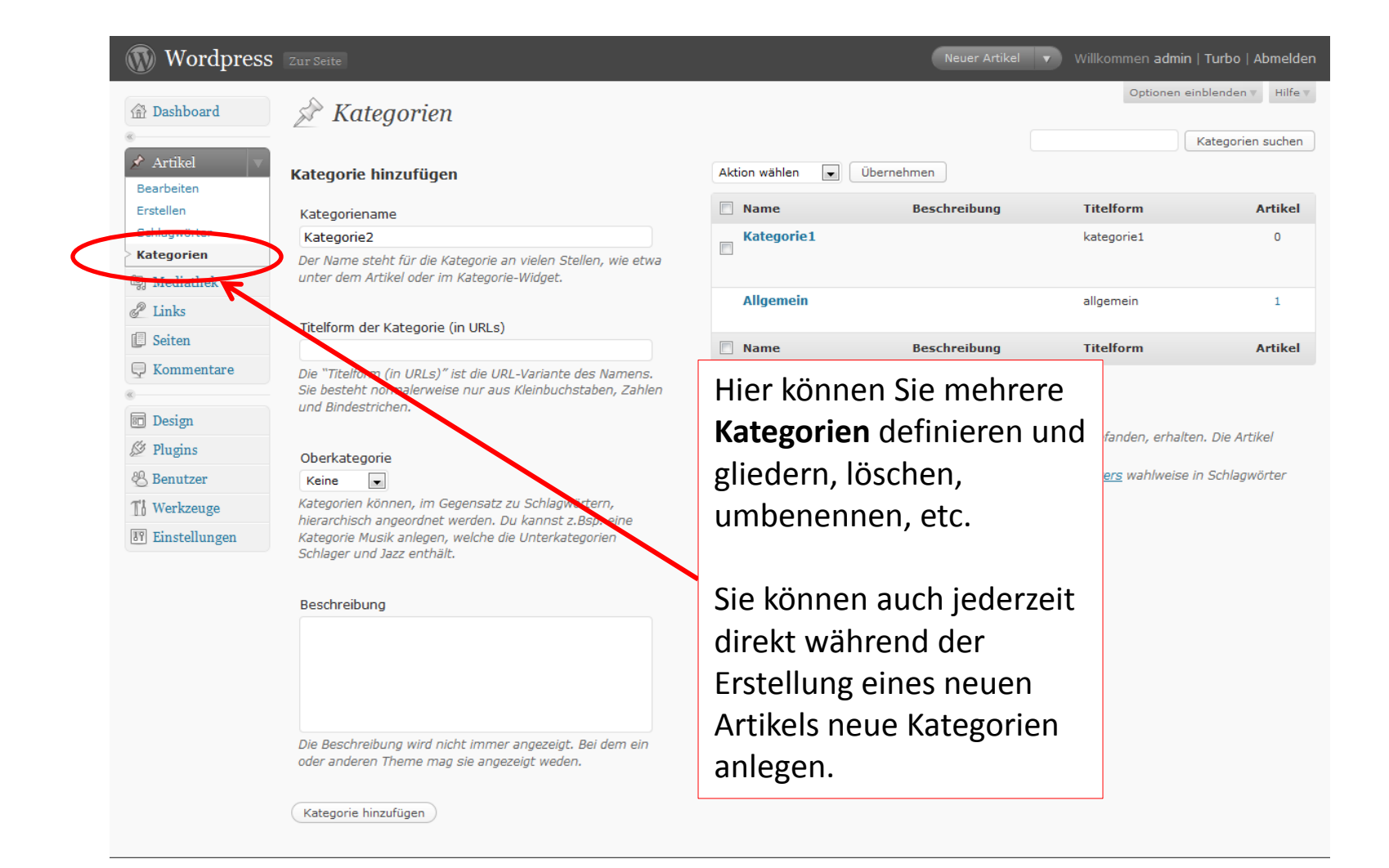

## Seitenübersicht

| Wordpress                                                                                                    |                                                                                                    | Neue Seite v Willk                                                                                                    | ommen admin   Turbo   Abmelden                                                                 |
|----------------------------------------------------------------------------------------------------|----------------------------------------------------------------------------------------------------|----------------------------------------------------------------------------------------------------|------------------------------------------------------------------------------------------------|
| Dashboard                                                                                                    | Seiten bearbeiten Erstellen                                                                         |                                                                                                    | Optionen einblenden v Hilfe v                                                                  |
| <ul> <li>Artikel</li> <li>Mediathek</li> <li>Iinks</li> <li>Seiten</li> <li>Bearbeiten</li> <li>Erstellen</li> <li>Kommentare</li> <li>Besign</li> <li>Plugins</li> <li>Benutzer</li> <li>Werkzeuge</li> <li>Einstellungen</li> </ul> | Alle (1)   Veröffentlicht (1)<br>Aktion wählen  Übernehmen  Titel  Titel  Aktion wählen  Übernehmen | <ul> <li>Seiten werden auf dieselbe Weise wie<br/>Blogartikel erstellt.</li> <li>Seiten tauchen in der chronologischen<br/>Auflistung von Wordpress nicht als<br/>Blogbeitrag auf, sondern erscheinen als<br/>eigene Menüpunkte.</li> <li>Seiten eignen sich in Wordpress z.B. für<br/>Impressum, Über mich, Leistungen u.v.m.</li> </ul> | Seiten suchen          Datum         O         O2.12.2009         Veröffentlicht         Datum |
|                                                                                                    |                                                                                                    | Bei Seiten macht es unter Umständen Sinn,<br>die Kommentarfunktion abzuschalten (siehe<br>unten Abschnitt "Diskussion").                                                                                                    |                                                                                                |

## Seiten bearbeiten, anlegen etc.

| Wordpress        | Zur Seite Se                                                                                                    | iten bearbeiten | Willkommen admin   Turbo   Abmelden                                              |  |
|------------------|----------------------------------------------------------------------------------------------------|-----------------|----------------------------------------------------------------------------------|--|
| (計 Dashboard     | Neue Seite                                                                                                    |                 | Optionen einblenden v Hilfe v                                                    |  |
| 🔊 Artikel        | Eine neue Seite 1                                                                                                    |                 | Publizieren                                                                      |  |
| ট্টি Mediathek   | Permalink: http://localhost/wptest/?page_id=9 Permalinks ändern                                                                                                    |                 | Speichern Vorschau                                                               |  |
| 🖉 Links          | Uzekladas/Siefiaas 🖂 🖓 🗸 🕷                                                                                                    |                 | Status: Entwurf Bearbeiten                                                       |  |
| 🔲 Seiten 🥣       |                                                                                                    | HIML            | Sichtbarkeit: Öffentlich Bearbeiten                                              |  |
| Bearbeiten       |                                                                                                    |                 | <b>Sofort</b> publizieren <u>Bearbeiten</u>                                      |  |
| Kommentare       | Dies ist eine Seite und kein Beitrag.                                                                                                    |                 | In den Papierkorb legen Publizieren                                              |  |
| «                | Die Seite taucht in der chronologischen Auflistung von Wordpress nicht als Blogbeitrag auf, sondern erscheint mit<br>unter einem eigenen Menüpunkt. Seiten eignen sich in Wordpress z.B. für Impressum, Über mich. Leistungen |                 |                                                                                  |  |
| 🗊 Design         | u.v.m.                                                                                                    | -8              | Attribute                                                                        |  |
| 🖉 Plugins        | Bei Seiten macht es unter Umständen Sinn, die Kommentarfunktion abzuschalten (siehe unten Abschnitt                                                                                                    |                 | Eltern                                                                           |  |
| 😤 Benutzer       | "Diskussion").                                                                                                    |                 | Hauptseite (keine Übergeordnete)                                                 |  |
| TI Werkzeuge     | Diad a                                                                                                    |                 | Du kannst Seiten hierarchisch anordnen. Ein                                      |  |
| IT Einstellungen | Anzahl der Wörter im Text: 53 Entwurf am 17:14:48 ges                                                                                                    | speichert.      | Unterseiten "Äpfel" und "Birnen". Es gibt                                        |  |
|                  |                                                                                                    |                 | verschachtelst.                                                                  |  |
|                  | Benutzerdefinierte Felder                                                                                                    |                 | Template<br>Standardtemplate                                                     |  |
|                  | Ein neues benutzerdefiniertes Feld hinzufügen:                                                                                                    |                 |                                                                                  |  |
|                  | Name                                                                                                    |                 | Einige Themes haben spezielle Templates<br>für manche Seiten mit besonderen      |  |
|                  |                                                                                                    |                 | Eigenschaften oder Layouts. Wenn<br>vorhanden, siehst du sie bier.               |  |
|                  |                                                                                                    |                 | Reihenfolge                                                                      |  |
|                  | Benutzerdefiniertes Feld hinzufügen                                                                                                    |                 |                                                                                  |  |
|                  | Benutzerdefinierte Felder dienen der Anreicherung von Beiträgen mit Metadaten; du kannst sie <u>in deinem Theme</u><br>einsetzen.                                                                                             |                 | Seiten werden üblicherweise alphabetisch                                         |  |
|                  |                                                                                                    |                 | sortiert, aber du kannst eine Nummer<br>eingeben um die Seitenordnung zu ändern. |  |
|                  | Diskussion                                                                                                    |                 |                                                                                  |  |
|                  | ■Kommentare erlauben.<br>■Erlaube Trackbacks und Pingbacks auf dieser Seite.                                                                                                    |                 |                                                                                  |  |

## Ansicht der Seite

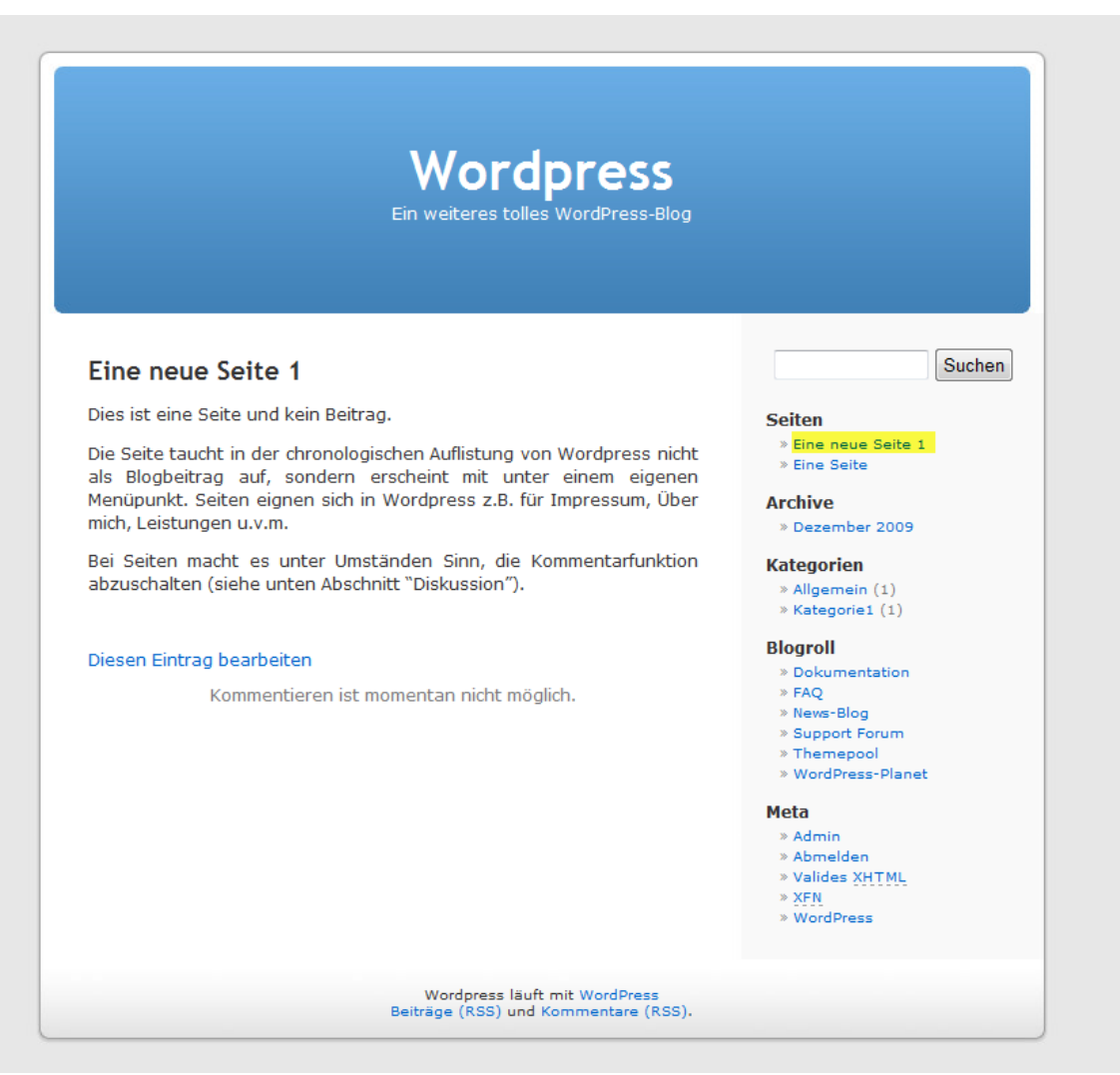

## Nicht vergessen: Abmelden

#### Wordpress

Wordpress läuft mit WordPress Beiträge (RSS) und Kommentare (RSS).

Ein weiteres tolles WordPress-Bl

Dies ist besonders wichtig, wenn von einem öffentlichen Rechner, z.B. Internet-Café gebloggt wird

#### Hallo Welt!

2. Dezember 2009

Willkommen zur deutschen Version von WordPress. Dies ist der erste Artikel. Du kannst ihn bearbeiten oder löschen. Um Spam zu vermeiden, geh doch gleich mal in den Pluginbereich und aktivier die entsprechenden Plugins. So, und nun genug geschwafelt – jetzt nichts wie ran ans Bloggen!

Veröffentlicht in Allgemein | Bearbeiten | 1 Kommentar »

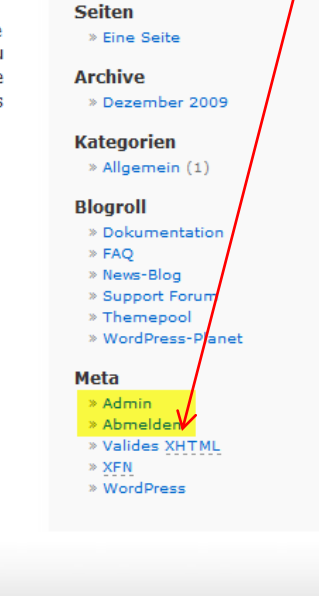

# Ein paar allgemeine Tipps:

- Gehen Sie eine direkte Kommunikation mit Kunden und Interessierten ein und antworten Sie auf Kommentare
- Bleiben Sie authentisch und benutzen Sie keine "Werbesprache" Werden Sie persönlich!
- Vernetzung: Kommentieren Sie doch auch mal Blogbeiträge anderer Weblogs oder greifen deren Themen auf und verlinken Sie auf deren Beiträge.
- Ein Thema pro Artikel reicht völlig aus! Artikel können ansonsten unübersichtlich werden.
- Bleiben Sie sachlich! Gerade bei Meinungsverschiedenheiten oder bei Problemen sollte man immer einen kühlen Kopf bewahren und sachlich antworten.
- Wenn Sie mit einem Trackback auf einen anderen Blogbeitrag verweisen, sollte der entsprechende Link auch im eigenen Beitrag enthalten sein. D.h. nur via Trackback zu verlinken gilt unter Bloggern als unhöflich.

# Wordpress Links

• Wordpress Hilfestellungen im Netz

- <u>http://wordpress-deutschland.org</u>
- <u>http://www.almstudio.at/wordpress-kurzanleitung/wordpress-video-kurzanleitungen-fuer-anfaenger-271/</u>
- <u>http://oftgestelltefragen.wordpress.com/</u>
- <u>http://wordpress.org/</u>
- http://wordpress.tv/

# MARKTPRAXIS

Agentur für Marketing

# Viel Spaß beim Bloggen!

**Michael Herrling** 

MARKTPRAXIS Agentur für Marketing Seestraße 30 88214 Ravensburg

www.marktpraxis.com/blog